## Simplified scenario Budget-Accounting schedule-Budgets – one budget account only Dynamics NAV-2018w1

| Created by<br>Date | : | Jaromír Skorkovský<br>10.12.2019                                                                                          |
|--------------------|---|----------------------------------------------------------------------------------------------------|
| Reason             | : | Orientation in the MS Dynamics NAV 2018. Material helping to understand basic accounting schedule and buderget principles |
| For                | : | MPH_AOMA, MPH_AOPR,                                                                                                    |
| Used database      | : | MS Dynamics NAV 2018 W1 (British one) – RTS (role tailored client)<br>MS Dynamics NAV 2018 Czech – RTS                    |
| Used abbreviations | : | Q=question, G/L=General Ledger, Simple Scenario = SS,<br>PWP=Power-Point. PO-Purchase Order                               |

This material is very useful for a better understanding of Accounting schedules and budgets. This material is related to more complex example handed over 6.11.2019

1. Set up working date to 28.1.2021

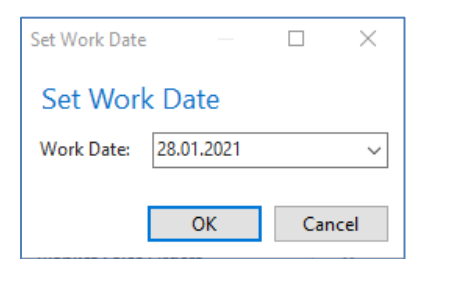

2. Edit G/L Budget

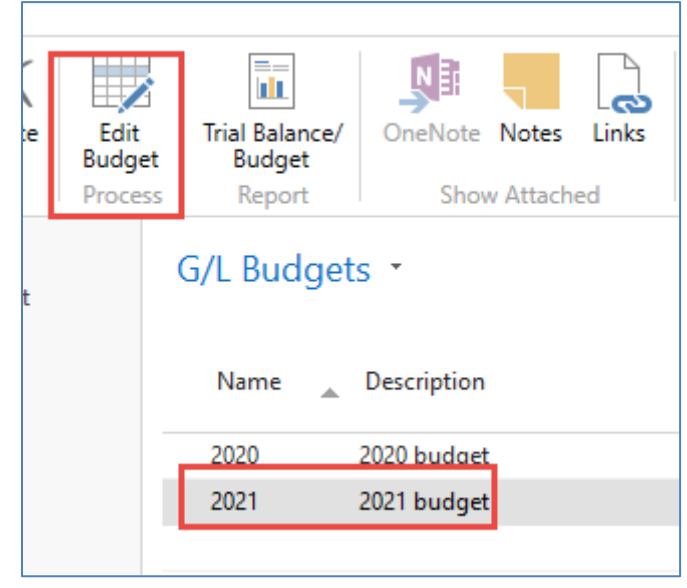

3. In order to see only one-day use filters and Vie by: Day

| 2021          |                                |                    |          |                   |      |
|---------------|--------------------------------|--------------------|----------|-------------------|------|
| General       |                                |                    |          |                   |      |
| Budget Name   | 2021                           | ~                  |          | View by:          | Day  |
| Show as Lines | G/L Accou                      | nt                 | ~        | Bounding Factor:  | None |
| Channes Cal   | Decied                         |                    |          | Shaw Caluma Nama  |      |
| snow as Colu  | mns: Period                    |                    | ~        | show column name: |      |
| Budget Matr   | ix (Filtered)                  |                    |          |                   |      |
| 🐙 Balance 🔹   | 🎢 Find 🛛 Filter 🏹 Clear Filter |                    |          |                   |      |
| Code          | Name                           | Budgeted<br>Amount | 28.01.21 |                   |      |
| 6695          | Total Sales of Jobs            |                    |          |                   |      |
| 6710          | Consulting Fees - Dom.         |                    |          |                   |      |
| 6810          | Fees and Charges Rec Dom.      |                    |          |                   |      |
| 6910          | Discount Granted               |                    |          |                   |      |
| 6950          | Sales of Service Contracts     |                    |          |                   |      |
| 6955          | Service Contract Sale          |                    |          |                   |      |
| 6959          | Total Sale of Serv. Contracts  |                    |          |                   |      |
| 6995          | Total Revenue                  | -630,00            | -630,00  |                   |      |
| 7100          | Cost                           |                    |          |                   |      |
| 7105          | Cost of Retail                 |                    |          |                   |      |
| 7110          | Purch., Retail - Dom.          | 2 910,00           | 2 910,00 |                   |      |
| 7120          | Purch., Retail - EU            | 570,00             | 570,00   |                   |      |
| 7130          | Purch., Retail - Export        |                    |          |                   |      |
| 7140          | Disc. Received, Retail         |                    |          |                   |      |
| 7150          | Delivery Expenses, Retail      |                    |          |                   |      |
| 7170          | Inventory Adjmt., Retail       |                    |          |                   |      |
| 7180          | Job Cost Applied, Retail       |                    |          |                   |      |
| 7101          | The other status in the state  |                    |          |                   |      |
| Filters       |                                |                    |          |                   |      |
| Date Filter:  | 28.01.21                       |                    |          | Project Filter:   |      |

4. Enter expected amount into budget field fro account 6710 (minus means debit side)

| Code | Name                      | Budgeted<br>Amount | 28.01.21  |   |
|------|---------------------------|--------------------|-----------|---|
| 6695 | Total Sales of Jobs       |                    |           |   |
| 6710 | Consulting Fees - Dom.    | -1 000,00          | -1 000,00 | I |
| 6810 | Fees and Charges Rec Dom. |                    |           |   |

5. Go to sales order and enter data into sale order line to create actual amount (use customer number 10000) and pos it by F9

| No. of Archived Versions:<br>Document Date:<br>Posting Date:<br>Order Date: | 0 28.01.2021  28.01.2021  28.01.2021  28.01.2021 |                  |                  | Work Description           |                   |                         |
|-----------------------------------------------------------------------------|--------------------------------------------------|------------------|------------------|----------------------------|-------------------|-------------------------|
| Lines                                                                       |                                                  |                  |                  |                            |                   |                         |
| 🔠 Line 🝷 🛅 Order 🝷                                                          | 🁫 Find 🛛 Filter 🏹 Clear F                        | Filter           |                  |                            |                   |                         |
| Туре No.                                                                    | Description                                      | Location<br>Code | Quantity Qty. to | to Order Reserved Quantity | Unit of<br>Measur | Unit Price Excl.<br>VAT |
| G/L Account 6710                                                            | Consulting Fees - Don                            | n.               | 1                |                            |                   | 400,00                  |

6. See what was posted in G/L Registers

| General Ledger Entries 🝷                                      |       |             |                |                      | Invoice             | Document  | Туре          |               |
|---------------------------------------------------------------|-------|-------------|----------------|----------------------|---------------------|-----------|---------------|---------------|
| Show results:<br>★ Where G/L Account No. ▼ is<br>+ Add Filter | 6710  |             |                |                      |                     |           |               |               |
| Posti – Document Document<br>Date Type No.                    | G/L – | Description | Gen.<br>Postin | Gen. Bus.<br>Posting | Gen. Pro<br>Posting | d. Amount | Bal.<br>Accou | Bal.<br>Accou |
| 28.01.2021 Invoice 103032                                     | 6710  | Order 1001  | Sale           | DOMESTIC             | SERVICES            | -400,00   | G/L Account   |               |

7. Go to accounting schedule area

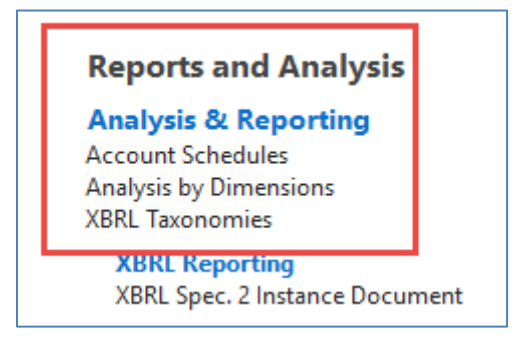

- 8. Open it and create NEW
- 9. By edit insert new G/L account /only one) and to see absolute values check filed Show opposite Sign. Then confirm by OK

| Name: ESF TEST | ~                      |               |          |            |                |                       |
|----------------|------------------------|---------------|----------|------------|----------------|-----------------------|
| Row No.        | Description            | Totaling Type | Totaling | Row Type   | Amount<br>Type | Show<br>Opposite Sign |
| 6710           | Consulting Fees - Dom. | Posting Acc   | 6710     | Net Change | Net Amount     | $\checkmark$          |

| Account Sch | nedule Names 🔹                      |                  |                       | Type to filter (F3) |
|-------------|-------------------------------------|------------------|-----------------------|---------------------|
| Name 🔺      | Description                         | Default<br>Colum | Analysis View<br>Name |                     |
| AI          | Al analysis budget                  | BUDGANALYS       | AI COSTS              |                     |
| ANALYSIS    | Capital Structure                   |                  |                       |                     |
| CAMPAIGN    | Campaign Analysis                   | BUDGANALYS       | CAMPAIGN              |                     |
| CA-PROF     | Cost Acct. Summary Record DB per CC |                  |                       |                     |
| CASHFLOW    | Calculation Of Cash Flow            | CASHFLOW         |                       |                     |
| CA-STAFF    | Cost Acct. Personnel Costs          |                  |                       |                     |
| CA-TRANS    | Cost Acct. Transfer                 |                  |                       |                     |
| DEFAULT     | Standard Schedule                   |                  |                       |                     |
| DEGREE      | Calculation of Cash Flow Ratio      | DEGREE           |                       |                     |
| ESF TEST    | ESF TEST                            | BUDGANALYS       | ~ ~                   |                     |
| I_CACYCLE   | Data for Cash Cycle Chart           | PERIODS          |                       |                     |

## 10. Create a new Analysis View Name (advanced - NEW)

| 🚮 New - Analysis View | v Card - ESF · ESF                        |                                          | - 0             | ×          |
|-----------------------|-------------------------------------------|------------------------------------------|-----------------|------------|
| ▼ HOME                |                                           | CR                                       | ONUS Internatio | nal Ltd. 🕜 |
| View Celete<br>Manage | Update Inable Update Inable Update Update | Disable Update<br>on Posting<br>Analysis | Show Attached   |            |
| ESF · ESF             |                                           |                                          |                 |            |
| General               |                                           |                                          |                 | ^          |
| Code:                 | ESF                                       | Last Date Updated:                       | 10.12.2019      |            |
| Name:                 | ESF                                       | Last Entry No.:                          |                 | 2828       |
| Account Source:       | G/L Account 🗸 🗸                           | Last Budget Entry No.:                   |                 | 1032       |
| Account Filter:       | 6710 ~                                    | Update on Posting:                       |                 |            |
| Date Compression:     | Day ~                                     | Include Budgets:                         |                 |            |
| Starting Date:        | 01.01.2021 ~                              | Blocked:                                 |                 |            |
| Dimensions            |                                           |                                          |                 | ^          |
| Dimension 1 Code:     | DEPARTMENT ~                              | Dimension 3 Code:                        |                 | ~          |
| Dimension 2 Code:     | AREA ~                                    | Dimension 4 Code:                        |                 | ~          |
|                       |                                           |                                          |                 |            |
|                       |                                           |                                          |                 | ок -       |

## 11. You will get after Analysis View name creation

| ESF TEST | ESF TEST | BUDGANALYS | ESF 🔊 | ~ |
|----------|----------|------------|-------|---|
|----------|----------|------------|-------|---|

## 12. Overview and you see, then only 40 % of the budget was OK.

| General                                                           |                                                  |          |           |
|-------------------------------------------------------------------|--------------------------------------------------|----------|-----------|
| Account Schedule Name: ESF TEST<br>Column Layout Name: BUDGANALYS | View by:     Day       Date Filter:     28.01.21 | ~        |           |
| Dimension Filters                                                 |                                                  |          |           |
| Department Filter:  Area Filter:                                  | G/L Budget Filter:                               | ~        |           |
| Row No. Description                                               | Net Change                                       | Budget   | Variance% |
| 6710 Consulting Fees - Dom.                                       | 400,00                                           | 1 000,00 | 60,00     |